## Viewing your Academic Advisement Report

| 1       Step 1: Click on Academic Records         2       Step 2: Select My Academic Requirements. Your AAR should automatically appear.         Gourse History         Image: Declare/Change Immediate Street Change Immediate Street Street Street Str                                                               |  |  |  |  |  |  |  |  |  |  |  |
|----------------------------------------------------------------------------------------------------|--|--|--|--|--|--|--|--|--|--|--|
| 2       Step 2: Select My Academic Requirements. Your AAR should automatically appear. <ul> <li>Student Home</li> <li>Course History</li> <li>My Academic Requirements. Your AAR should</li> <li>Image: Student Home</li> <li>Student Home</li> <li>View Course History</li> </ul> 3     Step 3: Use the icons to help identify if a class is Taken or In Progress.                                                                                                    |  |  |  |  |  |  |  |  |  |  |  |
| 3       Step 3: Use the icons to help identify if a class is Taken or In Progress.         Image: Constraint of the icons is to help identify if a class is Taken or In Progress.         Image: Constraint of the icons is to help identify if a class is to help identify if a class is to help identify identify                           |  |  |  |  |  |  |  |  |  |  |  |
| 3       Step 3: Use the icons to help identify if a class is Taken or In Progress.         Image: Construction of the icons is the icons in the icons is the icons is the ico |  |  |  |  |  |  |  |  |  |  |  |
|                                                                                                    |  |  |  |  |  |  |  |  |  |  |  |
| Step 4: Requirements that have been fulfilled displayed as collapsed. You can expand them to                                                                                                    |  |  |  |  |  |  |  |  |  |  |  |
| view more details by clicking on the requirement                                                                                                    |  |  |  |  |  |  |  |  |  |  |  |
| <ul> <li>IMPORTANT: In progress courses can collapse a requirement as the rep<br/>that the student will pass the course. The student should not drop the<br/>is fulfilling a degree requirement.</li> </ul>                                                                                                    |  |  |  |  |  |  |  |  |  |  |  |
| NECA 402 (DO, 2224   N 24)                                                                                                    |  |  |  |  |  |  |  |  |  |  |  |
| ▶ NSSA-102 [RQ: 3221 LN 34]                                                                                                    |  |  |  |  |  |  |  |  |  |  |  |
| <ul> <li>NSSA-102 [RQ: 3221 LN 34]</li> <li>GCIS-123 [RQ: 3221 LN 38]</li> <li>GCIS 124 [RQ: 3221 L N 42]</li> </ul>                                                                                                    |  |  |  |  |  |  |  |  |  |  |  |
| <ul> <li>NSSA-102 [RQ: 3221 LN 34]</li> <li>GCIS-123 [RQ: 3221 LN 38]</li> <li>GCIS-124 [RQ: 3221 LN 42]</li> <li>Satisfied: Students must complete the course(s) below.</li> <li>Units: 4.00 required, 4.00 taken, 0.00 needed</li> </ul>                                                                                                    |  |  |  |  |  |  |  |  |  |  |  |
| <ul> <li>NSSA-102 [RQ: 3221 LN 34]</li> <li>GCIS-123 [RQ: 3221 LN 38]</li> <li>GCIS-124 [RQ: 3221 LN 42]</li> <li>Satisfied: Students must complete the course(s) below.</li> <li>Units: 4.00 required, 4.00 taken, 0.00 needed</li> <li>The following courses may be used to satisfy this requirement:</li> </ul>                                                                                                    |  |  |  |  |  |  |  |  |  |  |  |
| <ul> <li>NSSA-102 [RQ: 3221 LN 34]</li> <li>GCIS-123 [RQ: 3221 LN 38]</li> <li>GCIS-124 [RQ: 3221 LN 42]</li> <li>Satisfied: Students must complete the course(s) below.</li> <li>Units: 4.00 required, 4.00 taken, 0.00 needed</li> <li>The following courses may be used to satisfy this requirement:         <ul> <li>Personalize   View All [ ] First ( 1 of 1 ) Last</li> <li>Course Description Units When Grade Status</li> </ul> </li> </ul>                                                                                                    |  |  |  |  |  |  |  |  |  |  |  |

Students can use their RIT student center to view their Academic Advisement Report

| ; | Step 5: Requirem | ents that                                                           | t are not satisfie                  | d remain expand            | ded. ۱   | ou o   | can co   | lapse   | these I  | by click | ing |
|---|------------------|---------------------------------------------------------------------|-------------------------------------|----------------------------|----------|--------|----------|---------|----------|----------|-----|
|   | on the requireme | ent line.                                                           |                                     | ·                          |          |        |          | •       |          | ·        | J   |
|   |                  | Mathematical P                                                      | erspective B [RQ: 3490]             |                            |          |        |          |         |          |          |     |
|   |                  | Mathematic                                                          | al Perspective B [RQ: 3490          | LN 1040]                   |          |        |          |         |          |          |     |
|   |                  | Not Satisfied: Students must complete one (1) of the courses below. |                                     |                            |          |        |          |         |          |          |     |
|   |                  | • (                                                                 | Jnits: 4.00 required, 0.00 taken, 4 | 1.00 needed                |          |        |          |         |          |          |     |
|   |                  | The following                                                       | courses may be used to sa           | atisfy this requirement:   |          |        |          |         |          |          |     |
|   |                  |                                                                     | ,                                   | Personalize   View All   2 | First (4 | 1-5 of | 5 🕞 Last |         |          |          |     |
|   |                  | Course                                                              | Description                         | Units When                 |          | Grade  | Status   |         |          |          |     |
|   |                  | MATH 161                                                            | Applied Calculus                    | 4.00 Fall, Spring          |          |        |          |         |          |          |     |
|   |                  | MATH 171                                                            | Calculus A                          | 3.00 Fall, Spring          |          |        |          |         |          |          |     |
|   |                  | MATH 172                                                            | Calculus B                          | 3.00 Fall, Spring          |          |        |          |         |          |          |     |
|   |                  | MATH 181                                                            | Project-Based Calculus I            | 4.00 Fall, Spring, Summ    | er       |        |          |         |          |          |     |
|   |                  | MATH 181A                                                           | Calculus I                          | 4.00 Fall, Spring          |          |        |          |         |          |          |     |
|   |                  |                                                                     |                                     |                            |          |        |          |         |          |          |     |
|   | Need Assistance  | ?                                                                   |                                     |                            |          |        |          |         |          |          |     |
|   | For AAR assistan | ce, conta                                                           | ct the Office of t                  | the Registrar by           | email    | regi   | strar@   | Prit.ed | lu. If y | ou have  | 9   |
|   | questions about  | courses a                                                           | nd/or degree re                     | auirements nle             | ase c    | onta   | ct vou   | r acad  | emic a   | dvisor   |     |
|   | questions about  |                                                                     | ind of degree it                    | qui cinento, pie           | asec     | unta   | ci you   | acau    | cinic a  |          |     |